## Certification for the Veteran-Owned Small Business Enterprise (VSBE) Program

The VSBE Certification process requires that the company meet certain eligibility standards:

- 1) Must be at least 51% owned and controlled by one or more individuals who are veterans.
- 2) Must meet size standards set by the U.S. Small Business Administration. Refer to <u>https://gomdsmallbiz.maryland.gov/Pages/VSBE-Program.aspx</u> for more information.

In addition, vendors must:

- 1) Be registered in Maryland's online vendor portal, eMaryland Marketplace Advantage (eMMA).
- 2) Submit the VSBE Program application in eMMA.
- 3) Obtain verification of veteran status by the Maryland Department of Veterans Affairs (MDVA) **OR** the U.S. Department of Veterans Affairs (Vetbiz).

## Registering in eMMA and submitting the eMMA VSBE application

To access and submit the VSBE Program application in eMMA, follow these steps:

Log into your eMMA account (<u>https://emma.maryland.gov/</u>).
 (Note that if you are not already registered as a vendor, you can do so by selecting the "New Vendor? Register Now" link. Complete the process for registration and return to this step.)

| Welcome to eMaryland Marketplace Advantage (eMMA)                                                                                                    | LOGIN                                                                                               |
|----------------------------------------------------------------------------------------------------|----------------------------------------------------------------------------------------------------|
| eMaryland Marketplace Advantage                                                                                                    | Login*  Email / Username  Password*  State SSO Login(SecureAuth) Login(MSAzure) Lost your password? |
| eMMA is Maryland's new online procurement platform used to connect the vendor community<br>with contracting opportunities from state, county, and local government entities. Registered<br>vendors will receive notices of bid opportunities, can submit bid responses online, and may<br>obtain bid results online. | New Vendor? Register Now                                                                            |
| Qualified vendors may also complete the self-certification process for the Small Business<br>Reserve (SBR) Program and Veteran-owned Small Business Enterprise (VSBE) Program.<br>eMMA facilitates an open, transparent, and efficient procurement process. We look forward to<br>doing business with you!           | Public Solicitations                                                                                |
| Additional information can be found in the Frequently Asked Questions and Quick Reference Guides. Any questions please contact the eMMA Help Desk at eMMA.helpdesk@maryland.gov.                                                                                                    | Public Contracts                                                                                    |
|                                                                                                    | Vendor Search                                                                                       |

2) Select "Company Profile".

| i                            | Welcome to eMMA                                                                                                    | Validations         |
|------------------------------|----------------------------------------------------------------------------------------------------|---------------------|
| Company Profile              |                                                                                                    |                     |
|                              | You have now logged onto eMaryland Marketplace Advantage (eMMA). This portal is the one-stop shop for all of your business transactions with us. | 0 Result(s)         |
| $\bigcirc$                   | If you encounter any issues, you may consult the Quick Reference Guides here.                                                                    |                     |
| Solicitations In<br>Progress | You may also contact our eMMA HelpDesk for assistance at emma.helpdesk@maryland.gov.                                                             |                     |
| $\bigcirc$                   |                                                                                                    | Mandatory documents |
| Public<br>Solifications      |                                                                                                    |                     |

3) Click on the "Credentials" tab, which is located on the left side of the screen.

| < り ☆            | Company Info                            |                 | Search                   |         |
|------------------|-----------------------------------------|-----------------|--------------------------|---------|
| i Company Info   |                                         | B Save          |                          |         |
| t Contacts       |                                         |                 |                          |         |
| Credentials      | Company                                 |                 | General Business Address |         |
| O Qualifications | Company / DBA / Trade Name *            | Tax ID Type     | Address Line 1*          |         |
|                  | DBA Reg                                 | EIN             | 2123 Apple Street        |         |
|                  | Legal Name *                            | Federal Tax ID  | Address Line 2           |         |
|                  | DBA Reg en                              | 345983876       | 2222                     |         |
|                  | Organization Type *                     | City *          | Zip Code *               |         |
|                  | Corporation / Incorporated (CORP, INC.) |                 | Toledo en                | 44982   |
|                  | Web Site                                | Year Founded    | Country* State*          |         |
|                  | www.regnew.123                          | 2342            | UNITED STATES            | Alabama |
|                  | Business Description                    | Company Phone # | Company Fax              |         |
|                  | business desc                           |                 |                          |         |
|                  |                                         |                 | Company Email            |         |
|                  |                                         |                 |                          |         |

4) Navigate to the Certifications section and click on the "Add certifications" box.

| く り ☆                            | Company Info        |              |               |                    | Sea            | rch 0                     |
|----------------------------------|---------------------|--------------|---------------|--------------------|----------------|---------------------------|
| <ul> <li>Company Info</li> </ul> |                     |              |               | B Save             |                |                           |
| 🛎 Contacts                       | Keywords            | Status       | State to date |                    |                |                           |
| Credentials                      |                     |              | · 8/2/2019    | Archived Documents | Q Search Reset |                           |
| 🖒 Qualifications                 | Legal Documents     |              |               |                    |                |                           |
|                                  | Add legal documents |              |               |                    |                |                           |
|                                  |                     |              |               | 0 Result(s)        |                |                           |
| -                                | Certifications      |              |               |                    |                |                           |
|                                  | Add certifications  | $\mathbf{D}$ |               |                    |                |                           |
|                                  | Att. Certification  | Type Appro   | oval Status 0 | Dwner              | Effective Date | Expiration Date Date Stat |

5) In the "Type" field, select the drop down icon to choose "Certifications/VSBE Application".

| Document Type*                            |
|-------------------------------------------|
| - ·                                       |
| Certifications / Other (Certifications)   |
| Certifications / VSBE Application         |
| Certifications / Certificate of Insurance |
| 300,000 kb limit.                         |

6) Complete the application. (Continue with this step, even if you do not have a VSBE Cert Number at this time. If so, select "Don't have a number yet" from the drop down box for VSBE Cert # Type.)

If you have already obtained your veteran verification, select the "Vetbiz #" option to include your DUNS# (i.e. 9-digit #, as listed in the Vetbiz Database) OR "Veteran Verification #" to enter your MDVA# (i.e. MDVA2020-000, as provided by the Maryland Department of Veterans Affairs) within the "VSBE Cert # Type" field.

| or more veteran(s) or disabled veteran(s)?*          | •                 |
|------------------------------------------------------|-------------------|
| Does your company meet the size standards adopted by | / the             |
| Onited States Small Business Administration:         | •                 |
| VSBE Cert # Type*                                    | VSBE Cert Number* |
|                                                      | •                 |
| Agree to VSBE Program Terms?*                        |                   |
|                                                      | •                 |

7) "Save" and "Submit" the application.

If you did not provide a VSBE Cert Number at this time, you will need to return to your vendor account and add that information later. Visit this website for details on veteran verification: https://gomdsmallbiz.maryland.gov/Pages/VSBE-Program.aspx.

VSBE certification is granted to eligible firms who complete the application and provide veteran verification. eMMA will send an email to the primary contact on the account once VSBE certification has been issued.

## Updating eMMA Profile with a Veteran Verification #

To add the "VSBE Certification #" within your eMMA account, follow these steps:

1) Log into your eMMA account (<u>https://emma.maryland.gov/</u>).

| Welcome to eMaryland Marketplace Advantage (eMMA)                                                                                                    | LOGIN                          |                            |
|----------------------------------------------------------------------------------------------------|--------------------------------|----------------------------|
|                                                                                                    | Login*                         |                            |
|                                                                                                    | Email / Username               |                            |
| MC                                                                                                    | Password*                      |                            |
|                                                                                                    | P                              | Login                      |
| eMaryland Marketplace Advantage                                                                                                    | State SSO<br>Login(SecureAuth) | MDoT SSO<br>Login(MSAzure) |
|                                                                                                    | Lost your password?            |                            |
| eMMA is Maryland's new online procurement platform used to connect the vendor community<br>with contracting opportunities from state, county, and local government entities. Registered<br>vendors will receive notices of bid opportunities, can submit bid responses online, and may<br>obtain bid results online. | New Vendor? Register N         | ow                         |
| Qualified vendors may also complete the self-certification process for the Small Business<br>Reserve (SBR) Program and Veteran-owned Small Business Enterprise (VSBE) Program.                                                                                                    |                                |                            |
| eMMA facilitates an open, transparent, and efficient procurement process. We look forward to doing business with you!                                                                                                    | Public Solicitations           |                            |
| Additional information can be found in the Frequently Asked Questions and Quick Reference<br>Guides. Any questions please contact the eMMA Help Desk<br>at eMMA belodesk@maculand.gov                                                                                                    | Public Contracts               |                            |
| ar er nie einebreen Grim Juningen                                                                                                    | Vendor Search                  |                            |
|                                                                                                    |                                |                            |
|                                                                                                    |                                |                            |

2) Select "Company Profile".

| i<br>Company Profile         | Welcome to eMMA                                                                                                    | Validations         |
|------------------------------|----------------------------------------------------------------------------------------------------|---------------------|
| Company Prome                | You have now logged onto eMaryland Marketplace Advantage<br>(eMMA). This portal is the one-stop shop for all of your business<br>transactions with us. | 0 Result(s)         |
| $\bigcirc$                   | If you encounter any issues, you may consult the Quick Reference Guides here.                                                                          |                     |
| Solicitations In<br>Progress | You may also contact our eMMA HelpDesk for assistance at emma.helpdesk@maryland.gov.                                                                   |                     |
| $\bigcirc$                   |                                                                                                    | Mandatory documents |
| Public<br>Solifications      |                                                                                                    |                     |

3) Scroll down to the "Procurement Programs" section to locate the "VSBE Certification #" field.

| Evicting VSPE Vo | ador?  | Apply for the W | SPE Drogram? | VSPE Cortification # |
|------------------|--------|-----------------|--------------|----------------------|
| Existing VSBE ve | indor: | Apply for the v | SDE Program: |                      |
| NO               | • •    | res             | • •          |                      |

4) Add the VSBE Certification #.

The number will be the MDVA# (i.e. MDVA2020-000, as provided by the Maryland Department of Veterans Affairs) **OR** DUNS# (i.e. 9-digit #, as listed in the Vetbiz Database).

5) Select "Save", which is located at the top of the page.

VSBE certification is granted to eligible firms who complete the application and provide veteran verification. eMMA will send an email to the primary contact on the account once VSBE certification has been issued.

VSBE certification status is identified in eMMA. To see your status or search for other VSBE firms, visit the eMMA website (<u>https://emma.maryland.gov/</u>) and select the "Vendor Search" option. To perform your search, enter the name of your company or select the "VSBE Vendor" box.

If you have questions or need further assistance, contact the Governor's Office of Small, Minority & Women Business Affairs at 410-697-9600.